döcomo

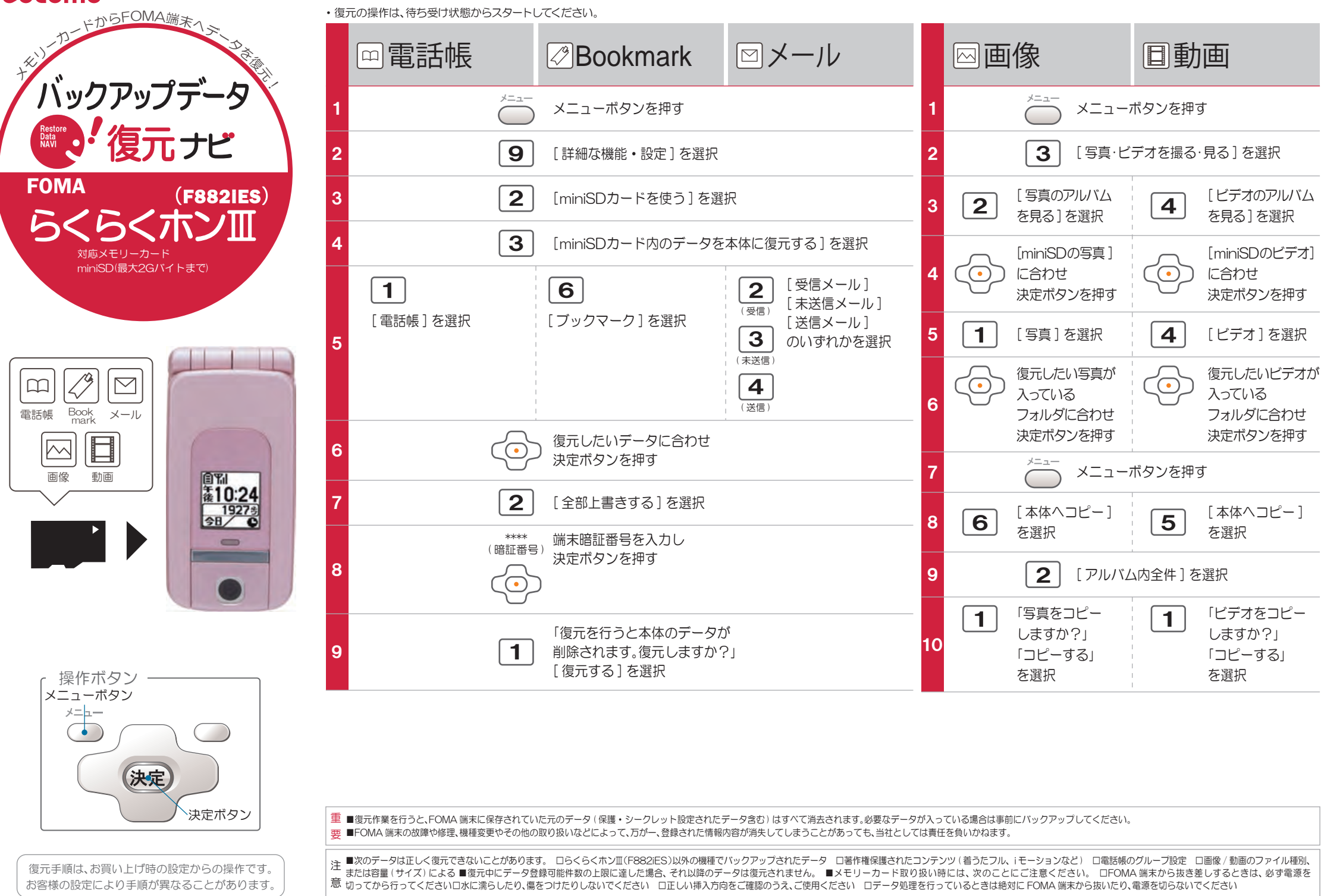